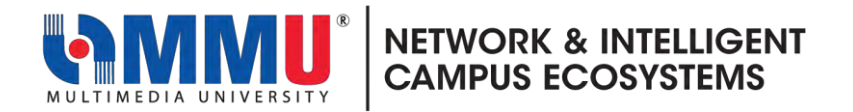

## How to accept Microsoft invitation email from TM

- 1. Open an Internet browser and browse to <a href="https://www.office.com">https://www.office.com</a>
- 2. Sign in with your MMU Microsoft Account. As example <u>muid@office.mmu.edu.my</u>.

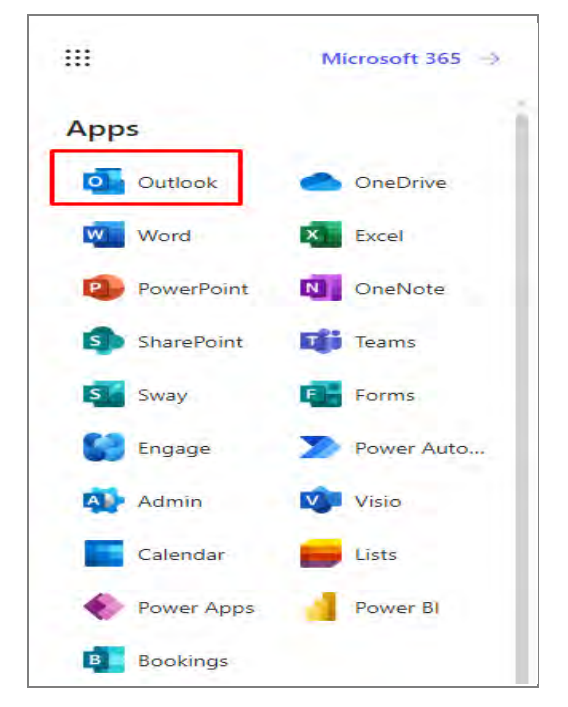

**3.** Click the <sup>iii</sup> icon in the upper-left corner, and then choose **Outlook**.

3. In Outlook inbox, search Telekom Malaysia Berhad invited you to access applications within their organization.

| All folders                                                                                                    | Microsoft Invitations on behalf of Telekom Mateyria Berhad                                                                                                    | ÷ Q                                          |                                                                   |
|----------------------------------------------------------------------------------------------------|----------------------------------------------------------------------------------------------------|----------------------------------------------|-------------------------------------------------------------------|
| Home View Help     New     New     New     New     So See     See     Ceres                                                                                                    | Host of the first of the first | Becover<br>groups<br>there has beau          | Email Magnation POC Testinical.<br>Transmissi Codd Microsoft Res. |
| Parentes     Parentes     Parentes | Texture       Image: Second Second Seco                                        | Stated an item to read<br>Joining a searched |                                                                   |

4. Open email from Microsoft Invitations on behalf of Telekom Malaysia Berhad.

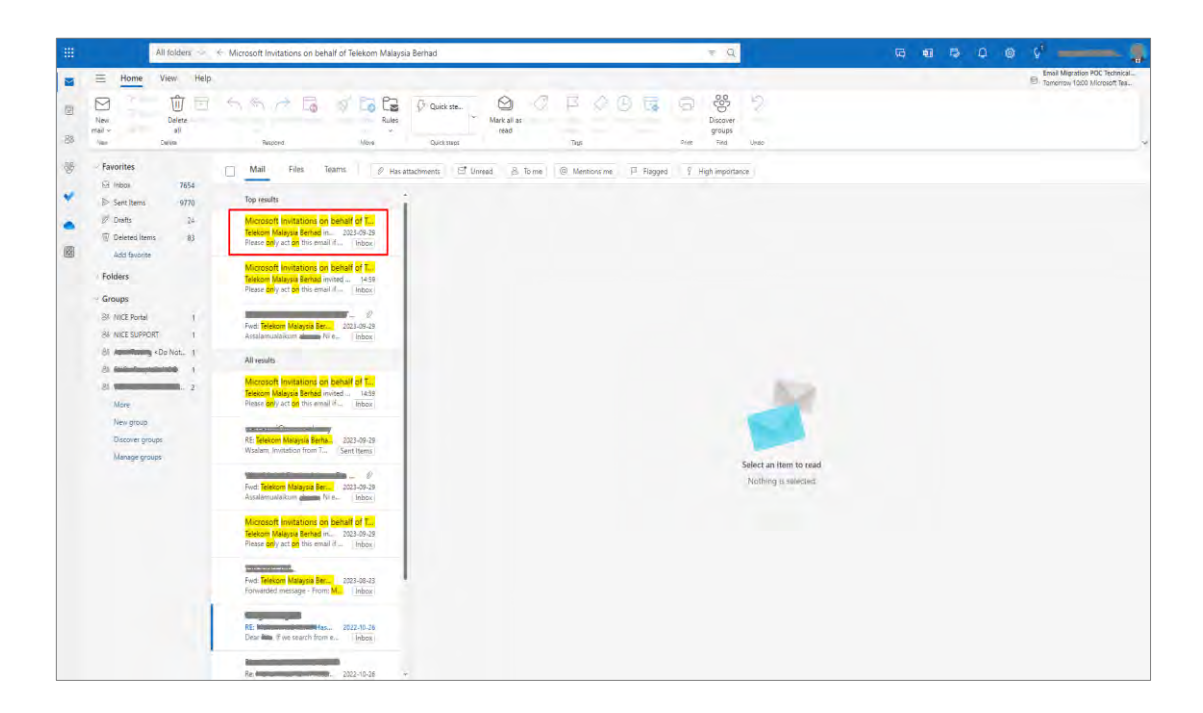

5. Click the Accept Invitation link.

| All folders 🗸 🗧 Microsoft                                                                                                    | ft invitations on behalf of Telekom Malaysia Berhad                                                                                                    | = Q.                                                                                                    |  |
|----------------------------------------------------------------------------------------------------|----------------------------------------------------------------------------------------------------|----------------------------------------------------------------------------------------------------|--|
| Home View Help     Character Constraints     New O Report Deters Archive Steply Stepl     New Deters                                                        | y formal Kontrols<br>y formal Kontrols<br>Source Stores Mark<br>Source Stores Mark<br>Source                          | Terrer Construction on the second second sec |  |
| B Favorites Focused                                                                                                    | d Other 🗆 🗢 Telekom Malaysia Berhad invited you to access applications                                                                                                    | within their organization                                                                                                    |  |
| Gill Intibox         765 8         Microsoft 1           ▷ Sent Items         9770         Telecom Mar           ▷" Drafts         24         Please only a | Invitations on behalt of Teleko<br>Maying Berned initial you by: 1459<br>ett on this amail if you trut the org                                                                                                    | der lant in your Safe sanders last. I brust containt from Innfast@microsoft.com.   Show blocked contains                                                                                                    |  |
| Deleted items     B3     Microsoft (     Undeliverabl     Modeliverabl     Your mexicage                                                                    | Cutook (Rupport 1439 es to facilitations on behalf of Telekom Malaysia B es to facilitations can behalf of Telekom Malaysia B                                                                                                    | erhad <invites@microsoft.com></invites@microsoft.com>                                                                                                    |  |
| Folders Bocking Te<br>Groups New Bocking Te<br>Bit NICE SPenal I<br>Bit NICE SUPPORT I New Bocking Te<br>District Support I New Bocking Te                  | Ter 1.3 and a constraint of the second second secon                                                                                                    |                                                                                                    |  |
| Bit CLC - PeopleSoft 9.2 1 Microsoft (<br>Bit CLC - PeopleSoft 9.2 2 Underlivens)<br>More 2 Volumentary                                                     | Outlook Please dry act on this email if you trust the organization receive fraudulent invitations from bad actors posing as repit invitation, proceed with caution. Invitation.                                                                                                    | Please drive act on this email if you built the organization represented below. In the case, individuals may<br>receive traduction invitations from that do actors posing as regitimate companies. If you were not expecting this<br>invitation, praceed with caution.                                                                                                    |  |
| New group Booking Te<br>New poolsh<br>Discover groups New booking                                                                                           | Test 3. Organization: Telekom Melaysia<br>ng Subaidan Nasi kandar tor. 1437 Demaine (tm 385.anmicrosoft.com<br>ng hom Subaidan Nasi Landar (Tsup.                                                                                                    | Organization: Telexon Malaysia Bernad<br>Demain: (Im 365.cnm)crosoft.com)tm 365.cnm;crosoft.com                                                                                                    |  |
| Managa groups<br>Bado boot<br>Marao boot<br>Marao boot<br>Marao boot<br>Booting 1t<br>Feel booting<br>Feel booting                                          | Tet 3     Tet 2 and the set set of the set of the s                                                                                                    | y ret fan Hannen Channen.<br>Sasge Fron<br>Kenn Malaysia Bennar:<br>Innhea ta cur<br>I internal teams and for                                                                                                    |  |
| Booking T<br>Piew bookin<br>New bookin<br>Microsoft<br>Your mestag                                                                                          | Tert 3<br>Tert 3<br>Tert 3<br>Tert 3<br>Tert 3<br>Tert 3<br>Tert 3<br>Tert 3<br>Tert 3<br>Tert 4<br>Tert 4<br>Ter | ttosuum valeurations in innasoft.com/                                                                                                    |  |
| Booking Tr<br>New booking<br>Microsoft I<br>Underward<br>Your messag                                                                                        | Test 3         U/Z         Electropic unitations         Frequencies           Ing solida (eff Stegory view War,<br>Outcook         This instruction same if show "season" have a sense [people<br>test frequencies         This instruction same if show "season" have a sense [people<br>test frequencies           de /f capport         12/2         Tory sea to review. Microsoft Corporation facilitated and unitary<br>message.                                                                                                    | s an every stand de sample ended de entre en sector son sup a del<br>une velo aprendada a de la de entre apresenta de la derenant<br>the entre back their de net velocitate de las avantas en das.                                                                                                    |  |
| Yesterday<br>Microsoft<br>We detected<br>There are sys                                                                                                    | Normal Security Mean And Security Research Analysis (M. 1997)<br>of synchronoution entrol in your director                                                                                                    | c.lanost                                                                                                    |  |

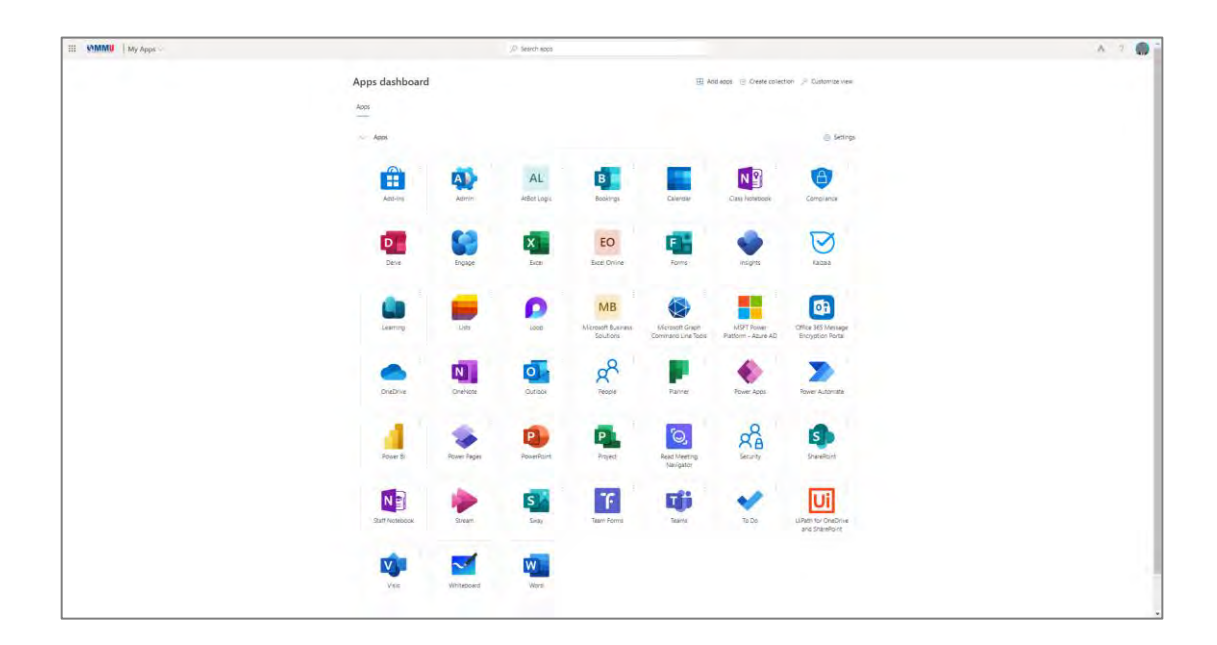

6. The screen will show the Microsoft Apps Dashboard and supported services.

- 7. After all the steps are completed (step 1-6), Close the browser window.
- 8. Done.

For more information, kindly contact us at <a href="mailto:nice.support@mmu.edu.my">nice.support@mmu.edu.my</a>